## App 端采购计划界面如何发起询价(文档)

采购申请审批通过后变为采购计划。系统当前询价方式分为2种,组合询价和按 单询价。

一、组合询价:

用户登录互海通 App 端,在工作台界面,可按以下步骤 1-12 操作:

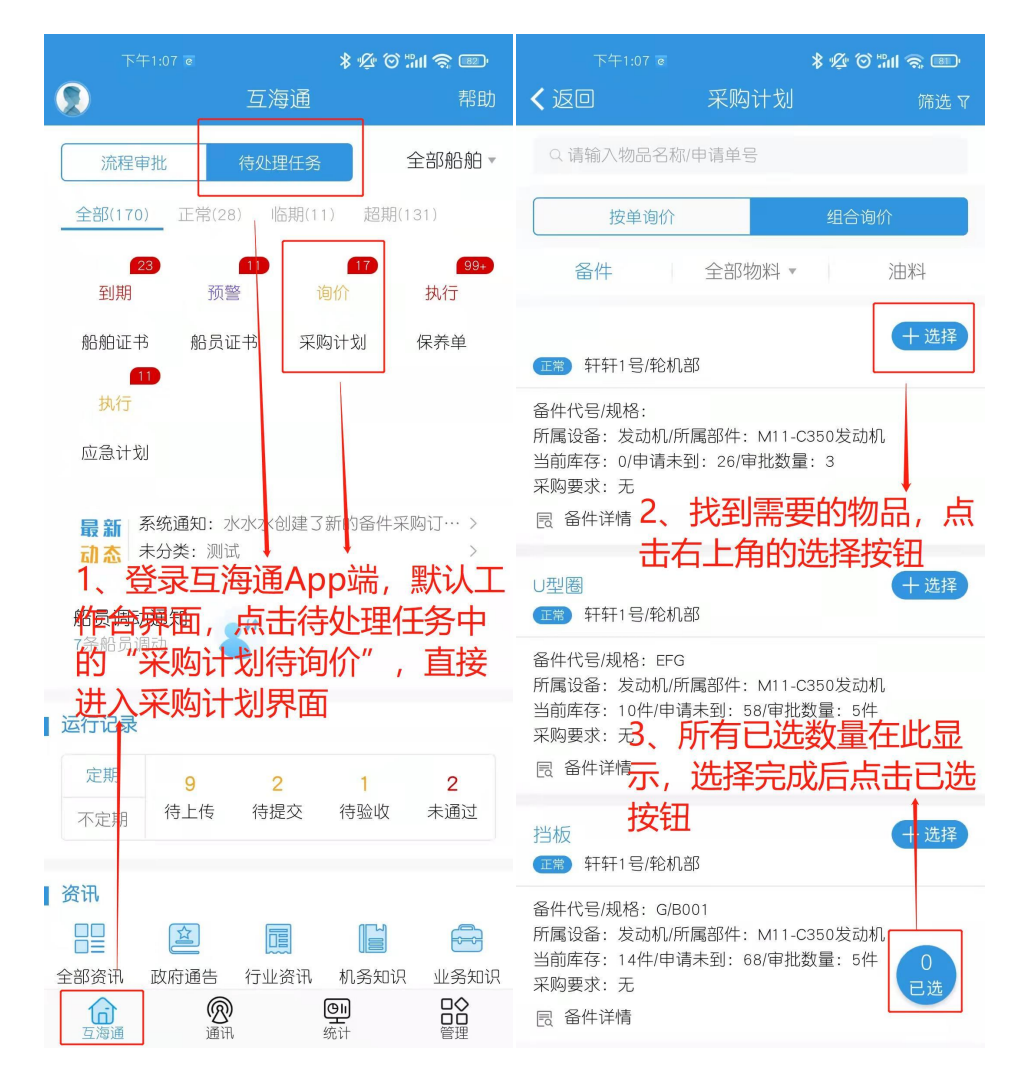

|                                                                                     | \$ \$<br>\$<br>\$             | I 🧟 💷 |                                                                                            |                                  | \$ \$<br>\$<br>\$<br>\$<br>\$<br>\$<br>\$<br>\$<br>\$<br>\$<br>\$ |
|-------------------------------------------------------------------------------------|-------------------------------|-------|--------------------------------------------------------------------------------------------|----------------------------------|-------------------------------------------------------------------|
| <b>く</b> 返回 E                                                                       | 已选物品                          |       | <b>く</b> 返回                                                                                | 选择供应商                            |                                                                   |
| 已选备件: 2                                                                             |                               |       | 推荐供应商                                                                                      | 通讯录                              | 共享资源                                                              |
| 轩轩1号/轮机部<br>备件代号/规格:<br>所属设备:发动机/所属部<br>当前库存:0/申请未到:2<br>采购要求:无<br>民 备件详情           | 件:M11-C350发动机<br>26/审批数量:3    | 移除⊗   | 选择系统供应商时<br>♥ 镇江芥子轩轩船<br>供应类型:船舶物资<br>吴学来/总经理<br>电话:无/手机<br>邮箱: haiyincherern<br>协议价匹配项数:0 | ,系统供应商会自动<br>品舶科技有限公<br>。船舶设备备件, | 收藏到自建供应商<br>→ 选择<br>船舶油料<br>修改 2                                  |
| U型圈<br>轩轩1号/轮机部<br>备件代号/规格:EFG<br>所属设备:发动机/所属部<br>当前库存:10件/申请未到<br>采购要求:无<br>民 备件详情 | 件:M11-C350发动机<br>J:58/审批数量:5件 | 移除⊗   | 高乐高<br>供应类型:船舶物资<br>书<br>古天乐<br>电话:无/手机<br>邮箱:24412837724                                  | :,船舶设备备件,<br>                    | +选择<br>船舶油料, 航海图<br>修改 ☑                                          |
| 4、在已选物品界面确定<br>完成后,点击快速询价                                                           |                               |       | 世代<br>一世<br>一世<br>一世<br>一世<br>一世<br>一世<br>一世<br>一世<br>一世<br>一世                             |                                  | 先国也纤带<br>选择按钮<br><sup>十选择</sup><br>船舶油料,航海图                       |
|                                                                                     |                               |       | 何淼<br>电话<br>邮箱: 作<br>做这价匹配项数: 0                                                            | ¥完成后,                            | 点击继续操                                                             |
| 快速询价                                                                                | 取消                            | 采购    | <b>李测试</b><br>(井西米田)                                                                       | 0.00.7.2.2.4<br>3选0,继续操          | +选择<br>50.6000mby 68.5500<br>作                                    |

|                                                       | \$ Ø ♡ #II \$ ®                                              |                          | \$ \$ © "111 🗟 📼 |
|-------------------------------------------------------|--------------------------------------------------------------|--------------------------|------------------|
| < 返回 制单                                               | 详情                                                           | く返回                      | 发起询价             |
| <b>圣</b> 件设点击后。15.拉下                                  | 可查看待询价物                                                      | 备件   询价单号                | : E2110080008    |
| 6111111111111111111111111111111111111                 | 未提交                                                          | *询价单名称                   | 备件询价单20211008(3) |
| 询价单号: E2 10080006/计划<br>发起询价日期 2021-10-08<br>截止报价时间:无 | 川属性: 季度采购                                                    | *询价模式                    | 普通询价             |
| 已选备件(2)                                               | 已选供应商(1)                                                     | *询价人姓名                   | 盛毅               |
| + 新增备件                                                |                                                              | *询价人职务                   | 请填写询价人职务         |
| <u> </u>                                              | ▲<br>本<br>本<br>本<br>香<br>丢<br>仕<br>応<br><sup>面</sup> 删除<br>〕 | *询价人邮箱                   | 请填写询价人邮箱         |
| <sup>轩轩1号、轮机部</sup> 内可                                | 「増减供应商/                                                      | *询价人电话                   | 13151115513      |
| 备件代号/规格<br>所属设备:发动机/所属部件:<br>当前库存:0/审批数号:3            | M11-C350发动机                                                  | *币种 11、                  | 在此界面输入相          |
| R <sup>备件详</sup> 了.可根据                                | ,<br>需要增减待询价                                                 | *截止报你关闭言                 | 息(所以带*号的         |
| 采购要求 物品<br>请填写采购要求                                    |                                                              | * <sub>计划属性</sub> 为必     | 填项) 季度采购         |
| 交货日期                                                  | 2021-10-13                                                   | * <b>询价要求</b><br>请填写询价要求 |                  |
| 交货地点                                                  | 上海                                                           |                          |                  |
|                                                       | 后点击下一步<br><sup>面 删除</sup>                                    | 12、点                     | 击"发起询价"          |
| 备件代号/规格:EFG<br>所属设备:发动机/所属部件:                         | M11-C350发动机                                                  |                          |                  |
| 去询价                                                   | 删除                                                           |                          | 发起询价             |
|                                                       |                                                              |                          |                  |

用户登录互海通 Web 端,在工作台界面,可按以下步骤 1-14 操作:

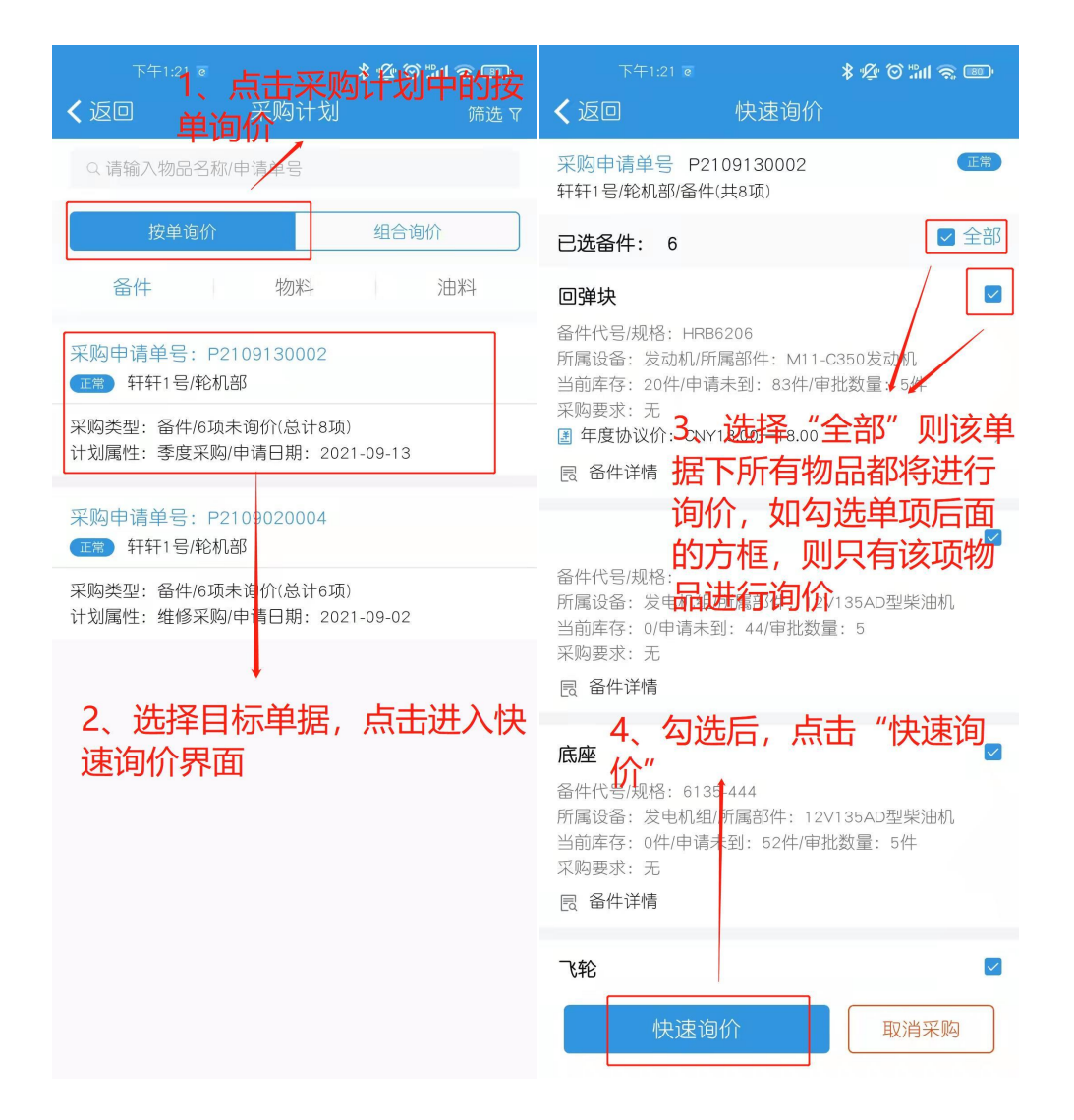

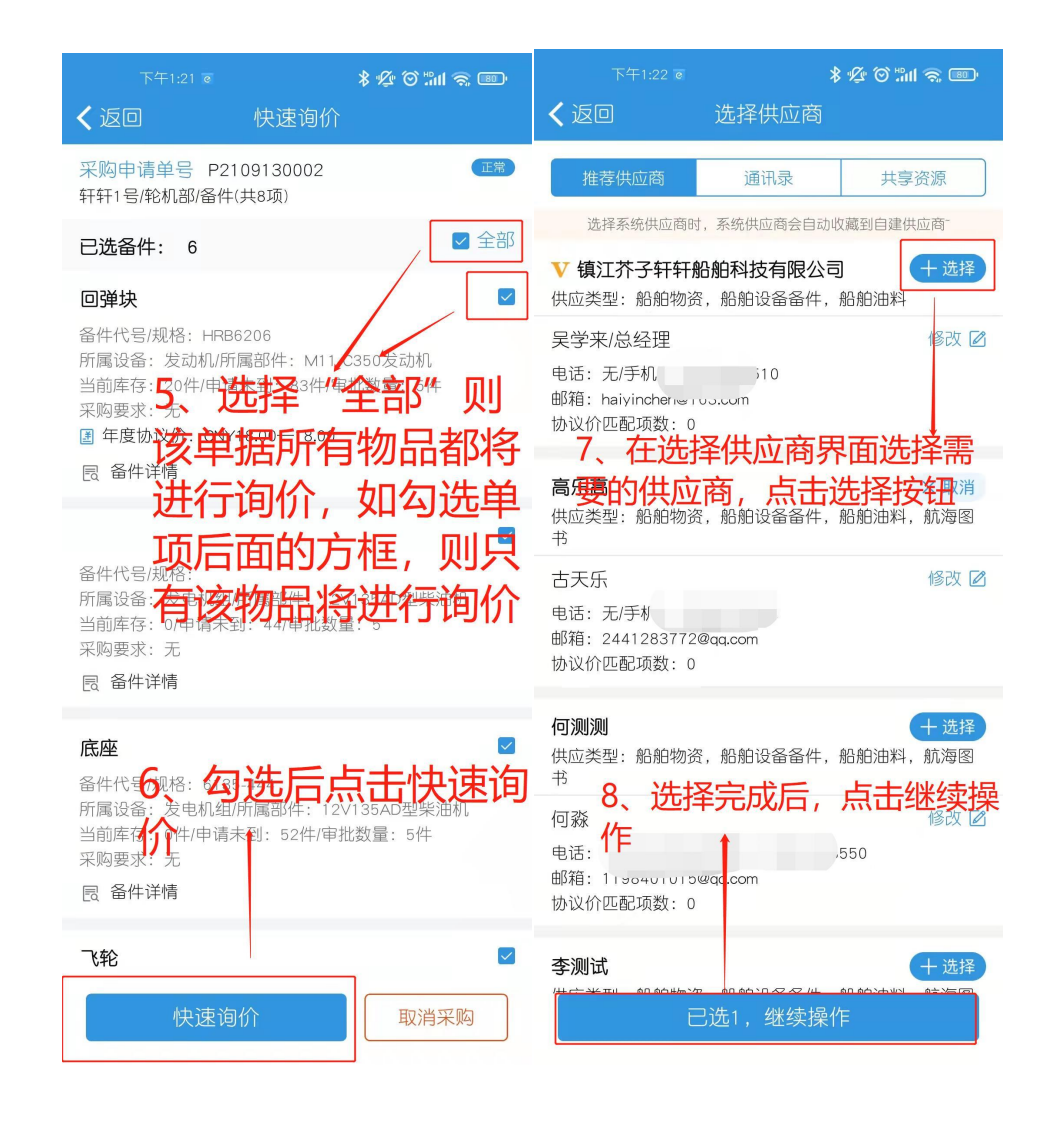

| 下午1:22 @                                                   | * \$ \$ \$ \$ \$ \$ \$ \$  | 下午1:23 @              | *∲©‴ilinn会 III<br>やけろん                                                                                                    |
|------------------------------------------------------------|----------------------------|-----------------------|----------------------------------------------------------------------------------------------------|
| 9 下拉可查看待街                                                  | 价物品详情                      |                       | 反距间仰  ①  □  □  □  □  □  □  □  □  □  □  □  □  □  □  □  □  □  □  □  □  □  □  □  □  □  □  □  □  □  □  □  □  □  □  □  □  □  □  □  □  □  □  □  □  □  □  □  □  □  □  □  □  □  □  □  □  □  □  □  □  □  □  □  □  □  □  □  □  □  □  □  □  □  □  □  □  □  □  □  □  □  □  □  □  □  □  □  □  □  □  □  □  □  □  □  □  □  □  □  □  □  □  □  □  □  □  □  □  □  □  □  □  □  □  □  □  □  □  □  □  □  □  □  □  □  □  □  □  □  □  □  □  □  □  □  □  □  □  □  □  □  □  □  □  □  □  □  □  □  □  □  □  □  □  □  □  □  □  □  □  □  □  □  □  □  □  □  □  □  □  □  □  □  □  □  □  □  □  □  □  □  □  □  □  □  □  □  □  □  □  □  □  □  □  □  □  □  □  □  □  □  □  □  □  □  □  □  □  □  □  □  □  □  □  □  □  □  □  □  □  □  □  □  □  □  □  □  □  □  □  □  □  □  □  □  □  □  □  □  □  □  □  □  □  □  □  □  □  □  □  □  □  □  □  □  □  □  □  □  □  □  □  □  □  □  □  □  □  □  □  □  □  □  □  □  □  □  □  □  □  □  □  □  □  □  □  □  □  □  □  □  □  □  □  □  □  □  □  □  □  □  □  □  □  □  □  □  □  □  □  □  □  □  □  □  □  □  □  □  □  □  □  □  □  □  □  □  □  □  □  □  □  □  □  □  □  □ □ |
| 备件询价单20211008(3)<br>多件 + 莱阔浩 伦 + 五种 - CNV                  |                            | 备件   询价单号:            | E2110080008                                                                                                    |
|                                                            | 不促义<br>                    | *询价单名称                | 备件询价单20211008(3)                                                                                                    |
| 尚小单号: E2110080008/11 刻属性<br>发起询价日期: 2021-10-08<br>截止报价时间:无 | : 子/夏木/约                   | *询价模式                 | 普通询价                                                                                                    |
| 已选备件(6)                                                    | 已选供应商(1)                   | *询价人姓名                | 盛毅                                                                                                    |
| (十新增备件)                                                    |                            | *询价人职务                | 请填写询价人职务                                                                                                    |
| <sup>回弹块</sup> 10 可切捣杏                                     | <b>差</b> 供应 建 <sup>删</sup> | *询价人邮箱                | 请填写询价人邮箱                                                                                                    |
| 新新语·轮廓·马加美兰                                                |                            | *询价人电话 13、            | 在此界面输入相关。                                                                                                    |
| 所属设备:发动机/所属部件:M11-<br>当前库存:21件/审批数量:5件                     | -C350发动机                   | *币种 信息                | 息 (所有带*号的为必                                                                                                    |
| ■ 年度协议价: CNY18.00—18.00                                    |                            | <b>填</b> り<br>*截止报价时间 | <b>〔〕</b> 请选择截止报价时间                                                                                                    |
|                                                            | 去。见何即们                     | *计划属性                 | 季度采购                                                                                                    |
| 采购要 <b>求シロロ</b><br>请填写采购要求                                 |                            |                       |                                                                                                    |
| 交货日期                                                       | 2021-10-13                 | * 询价要求<br>请填写询价要求     |                                                                                                    |
|                                                            | 上海                         |                       |                                                                                                    |
| 12、佣认无误后点                                                  | 击下一步                       | 14、点                  | 击"发起询价"                                                                                                    |
| 轩轩1号 : 轮机部                                                 | □ 删除                       |                       | 1                                                                                                    |
| 备件代号/规格:                                                   |                            |                       |                                                                                                    |
| 去询价                                                        | 删除                         |                       | 发起询价                                                                                                    |

下一步:

询价发送后,单据会变成"询价中"状态,用户可至"询价管理"界面,将 单据状态切换至"询价中",若询价单有报价反馈,则会在单据中体现次数